## SNF Instructie - Claimen van EV schap

Doel van deze instructie is te laten zien hoe u, als AB-er, het EV-schap kunt claimen (aanvragen) bij een andere onderneming die uiteraard de EV-er is.

De eerste stap is een algemene, in het dashboard zoekt u de betreffende locatie en klikt op de knop "Bewerken".

Het dashboard wordt iedere nacht automatisch ververst. Door het dashboard handmatig te verversen heeft u steeds de meest actuele informatie tot uw beschikking.

| BEHEER LOCATIES (DASHBOARD) - VP 🛛                                                                                                    |                                                                                                    |                                                                              | Open nieuwe tab                                         |  |  |  |  |  |
|----------------------------------------------------------------------------------------------------|----------------------------------------------------------------------------------------------------|------------------------------------------------------------------------------|---------------------------------------------------------|--|--|--|--|--|
| Eigen nummer:<br>niet gefitterd T AB Actief-Inactief:<br>niet gefitterd T Postcode:<br>sz61NA × Postcode:<br>postcode:<br>sz61NA × Postcode:<br>sz61NA × Postcode: |                                                                                                    | gegevens actueel sinds: 25-5-2023 16:46:06 <i>C</i>                          |                                                         |  |  |  |  |  |
| Beheer organisatiegegevens Aanmaken nieuwe locatie                                                                                                    |                                                                                                    |                                                                              |                                                         |  |  |  |  |  |
| BEHEREN SNF LOCATIES Q                                                                                                    |                                                                                                    |                                                                              | 🗹 🔼 Z                                                   |  |  |  |  |  |
| A Postcode Adres Huisnummer_hit Plaats Gemeente Provincieafkorting Land Actie                                                                                                    | Bestemming Eerst Type Capaciteit GBO GBO Startdate<br>verantwoordelijke Type Capaciteit GBO GBO Startdate | m Einddatum Aantal kamers Aantal toiletten Aantal douches Aantal pitten numn | Regio Toelichting CP1 Naam CP1 Geslacht CP1 Telefoon CP |  |  |  |  |  |
| 5261NA Maurick 3 Vught Vught NB NL Bewerke                                                                                                    | bijeenkomstfunctie AB A 10 2.967 2967 2023-05-                                                            | 12 0 0 0 0                                                                   |                                                         |  |  |  |  |  |
| 9711LV Grote Markt 36 Groningen Groningen GR N                                                                                                    | bijeenkomstfunctie AB A 10 4.906 4906 2023-05-                                                            | 25 0 0 0 0                                                                   |                                                         |  |  |  |  |  |
| vorige volgende                                                                                                    |                                                                                                    |                                                                              |                                                         |  |  |  |  |  |

Een nieuw scherm opent en u selecteert de knop "EV/AB"

| Wiizigen | locatiegegevens |
|----------|-----------------|
| injzigen | loculicgegevens |

| Datum                                 | 25-5-2023                       |                             |           |   |  |  |  |  |  |  |  |  |  |
|---------------------------------------|---------------------------------|-----------------------------|-----------|---|--|--|--|--|--|--|--|--|--|
| Naam ingelogde gebruiker              | Tester van SNF Testbedrijf - C  |                             |           |   |  |  |  |  |  |  |  |  |  |
| E-mailadres                           | snftestbedrijf-c@mailinator.com | estbedrijf-c@mailinator.com |           |   |  |  |  |  |  |  |  |  |  |
| Land                                  | Nederland                       |                             |           |   |  |  |  |  |  |  |  |  |  |
| Locatienaam                           | urick 3, 5261NA Vught (NB)      |                             |           |   |  |  |  |  |  |  |  |  |  |
| BAG indentificatiecode                | 6501000004017-0865200000005818  |                             |           |   |  |  |  |  |  |  |  |  |  |
| Gebruiksoppervlak (GBO) - Kadaster    | 2.967                           | 2.967                       |           |   |  |  |  |  |  |  |  |  |  |
| Bestemming volgens gemeente *         | bijeenkomstfunctie              |                             |           |   |  |  |  |  |  |  |  |  |  |
| Status na het laatste mutatiemoment ( | 1-5-2023)                       |                             |           |   |  |  |  |  |  |  |  |  |  |
| Rol (EV/AB)                           | Andere belanghebbende           |                             |           |   |  |  |  |  |  |  |  |  |  |
| Startdatum                            | 2-5-2023                        | 1                           |           |   |  |  |  |  |  |  |  |  |  |
| Einddatum                             |                                 | V                           |           |   |  |  |  |  |  |  |  |  |  |
| Welke gegevens wilt u wijzigen        | Locatiekenmerken                | EV/AB                       | Einddatum | ໊ |  |  |  |  |  |  |  |  |  |

## Vervolgens klikt u op "Eerst verantwoordelijke", wat u wilt worden.

Status na het laatste mutatiemoment (1-5-2023)

| Rol (EV/AB)                    | Andere belanghebbende  |       |                       |   |
|--------------------------------|------------------------|-------|-----------------------|---|
| Startdatum                     | 2-5-2023               |       |                       |   |
| Einddatum                      |                        |       |                       |   |
|                                | <b>\</b>               |       |                       |   |
| Welke gegevens wilt u wijzigen | Locatiekenmerken       | EV/AB | Einddatum             | ຽ |
|                                | N N                    |       |                       |   |
| Type betrokkene *              | Eerst verantwoordelijk | œ     | Andere belanghebbende |   |
|                                |                        |       |                       |   |

In de volgende stap geeft u bij 1 aan of de huidige EV-er al is ingelicht (Dit is een 'herinnering' en heeft geen consequenties in het vervolgproces). Dan vult u de ingangsdatum in en geeft optioneel nog een toelichting voor de ontvanger van het verzoek. Met de knop "Verstuur aanvraag" maakt u een actie aan voor de huidige EV-er, die uw verzoek ook per e-mail ontvangt.

| Welke gegevens wilt u wijzigen                      | Locatiekenmerken                             | EV/AB                         | Einddatur                    | m C                                   |
|-----------------------------------------------------|----------------------------------------------|-------------------------------|------------------------------|---------------------------------------|
| Type betrokkene *                                   | Eerst verantwoordelij                        | jke                           | Andere belanghebbend         | le                                    |
| U bent nu Ander belanghebbende (AB) '               | van deze locatie en u wilt de Eerst verantw  | voordelijke (EV) worden.      |                              |                                       |
| De huidige EV is ingelicht door u                   | <b>V</b> 1                                   |                               |                              |                                       |
| Ingangsdatum                                        | 01-06-2023                                   | 5                             |                              |                                       |
| Eventuele toelichting voor de andere<br>onderneming | Zoals besproken willen wij graag het EV-scha | ap van deze locatie overnemen | . Fijn dat je het eens bent. |                                       |
| Verwijder aanvraag                                  |                                              |                               |                              | <ul> <li>Verstuur aanvraag</li> </ul> |

Na verversen van het dashboard en het selecteren van de locatie ziet u rechtsonder dat er openstaand serviceverzoek is.

| BEHEER LC                 | CATIES (DASHBOARD)                   | VP            |                    | ×          |                         |                    |                            |           |               |                     |              |           |               |                 |              |                  |                     |         |                            |          |                | Open ni      | ieuwe tab |
|---------------------------|--------------------------------------|---------------|--------------------|------------|-------------------------|--------------------|----------------------------|-----------|---------------|---------------------|--------------|-----------|---------------|-----------------|--------------|------------------|---------------------|---------|----------------------------|----------|----------------|--------------|-----------|
| Eigen nur<br>niet gefilte | nmer: T Eerst verar<br>niet gefilter | twoordelijke: | Y Actief-Inact     | tief:<br>τ | Postcode: x<br>5261NA × |                    |                            |           |               |                     |              |           |               |                 |              |                  |                     | g       | egevens a                  | ctueel s | inds: 25–5–    | 2023 17:03:  | :16 📿     |
| Beheer                    | organisatiegegevens                  | Aanmak        | en nieuwe locatie  |            |                         |                    |                            |           |               |                     |              |           |               |                 |              |                  |                     |         |                            |          |                |              |           |
| BEHERE                    | N SNF LOCATIES                       |               |                    |            |                         |                    |                            |           |               |                     |              |           |               |                 |              |                  |                     |         |                            |          |                |              |           |
| Postcode                  | Adres Huisnummer_ht                  | Plaats Geme   | ente Provincieafko | rting Land | Actie                   | Bestemming         | Eerst<br>verantwoordelijke | Type Ca   | apaciteit GBO | GBO Sta<br>Kadaster | artdatum Eir | nddatum A | antal karners | Aantal toilette | n Aantal dou | ches Aantal pi   | tten Eigen<br>numme | Regio   | Toelichting<br>onderneming | CP1 Naar | m CP1 Geslacht | CP1 Telefoon | CP1 Emai  |
| 5261NA                    | Maurick 3                            | Vught Vught   | NB                 | NL         | N Bewerken              | bijeenkomstfunctie | AB                         | A         | 10 2.967      | 2967 202            | 23-05-02     |           | 0             |                 | 0            | 0                | 0                   |         |                            |          |                |              |           |
|                           |                                      |               |                    |            |                         |                    |                            |           |               |                     |              |           |               |                 |              |                  |                     |         |                            |          |                |              |           |
|                           |                                      |               |                    |            |                         |                    |                            |           |               |                     |              |           |               |                 |              |                  |                     |         |                            |          |                |              |           |
|                           |                                      |               |                    |            |                         |                    |                            |           |               |                     |              |           |               |                 |              |                  |                     |         |                            |          |                |              |           |
|                           |                                      |               |                    |            |                         |                    |                            |           |               |                     |              |           |               |                 |              |                  |                     |         |                            |          |                |              |           |
|                           |                                      |               |                    |            |                         |                    |                            |           |               |                     |              |           |               |                 |              |                  |                     |         |                            |          |                |              |           |
|                           |                                      |               |                    |            |                         |                    |                            |           |               |                     |              |           |               |                 |              |                  |                     |         |                            |          |                |              |           |
|                           |                                      |               |                    |            |                         |                    |                            |           |               |                     |              |           |               |                 |              |                  |                     |         |                            |          |                |              |           |
|                           |                                      |               |                    |            |                         |                    |                            |           |               |                     |              |           |               |                 |              |                  |                     |         |                            |          |                |              |           |
|                           |                                      |               |                    |            |                         |                    |                            |           |               |                     |              |           |               |                 |              |                  |                     |         |                            |          |                |              |           |
|                           |                                      |               |                    |            |                         |                    |                            |           |               |                     |              |           |               |                 |              |                  |                     |         |                            |          |                |              |           |
|                           |                                      |               |                    |            |                         |                    |                            |           |               |                     |              |           |               |                 |              |                  |                     |         |                            |          |                |              |           |
|                           |                                      |               | Verve              | ers dash   | board C                 |                    |                            |           |               | Ververs             | dashboa      | ard C     |               |                 |              |                  |                     |         |                            |          | Verve          | ers dashboa  | urd C     |
| Actieve                   | perioden van deze l                  | ocatie O      | 71                 |            | - 21                    | Perioden Fei       | st verantwoord             | leliike v | an deze loca  | atie O 🕅            |              |           | Lopend        | e service az    | nvragen (r   | og niet gea      | centeerd)           | Ъв      |                            |          |                |              | 21        |
| Start I                   | Einde                                |               |                    |            | <u> </u>                | Start Einde        |                            |           |               |                     |              |           | SNFServ       | icenummer Da    | itum Om      | schriiving actie |                     | <b></b> |                            |          |                |              |           |
| 2-5-2023                  |                                      |               |                    |            |                         |                    |                            |           |               |                     |              |           | 467418        | 20              | 23-05-25 Aan | jevraagd en wach | nt op akkoord       |         |                            |          |                |              |           |
|                           |                                      |               |                    |            |                         |                    |                            |           |               |                     |              |           |               |                 |              |                  |                     |         |                            |          |                |              |           |

De instructie voor de afhandeling van dit verzoek door de ontvanger vindt u in "SNF Instructie - Afhandelen actie overdracht EV-schap"

Als de huidige EV-er uw verzoek heeft geaccepteerd (of afgewezen) ontvangt u een e-mailbevestiging.

| Public Messag                                                                                                    | ge > SNF-S                                                                            | Serviceaanvra                                                                | ag 467418 :                                       | EV-schap om                                  | ngezet voor locatie Mau                                    | rick 3, 5261NA Vught (NB) |
|----------------------------------------------------------------------------------------------------|---------------------------------------------------------------------------------------|------------------------------------------------------------------------------|---------------------------------------------------|----------------------------------------------|------------------------------------------------------------|---------------------------|
| To<br>From<br>Sending IP<br>Received                                                                                | snfte<br>info@<br>136. <sup>-</sup><br>2023                                           | stbedrijf-c<br>@informis.nl<br>144.221.99<br>-05-25 17:11:                   | 07                                                |                                              |                                                            |                           |
| HTML                                                                                                    | TEXT                                                                                  |                                                                              |                                                   |                                              |                                                            |                           |
| Beste SNF Testbe<br>Deze mail word<br>U wordt geïnforme<br>Deze mail is auton<br>Met vriendelijke g<br>Het SNF-team | xdrijf - C,<br>t naar u gestuurd<br>eerd dat het EV-scl<br>natisch gegenereer<br>roet | l ter informatie<br>hap van locatie <b>Mauı</b><br>d. Is er iets niet juist, | r <b>ick 3, 5261NA Vu</b> ;<br>mailt u ons dan op | ght (NB) is aangepast<br>mailadres info@norn | . Onderneming is is de nieuwe EV vo<br>neringflexwonen.nl. | oor deze locatie.         |

Na de acceptatie en het verversen van uw dashboard is de wijziging ook zichtbaar. Linksonder ziet u dat de huidige periode (als AB-er) eindigt op 31-05-23. Per 01-06-23 start er een nieuwe actieve periode.

In het middendeel (onder) ziet u dat u per 01-06-23 Eerst Verantwoordelijke van de locatie wordt.

Bij de locatie gegevens staat nu nog AB, per 01-06-23 wordt dit automatisch EV (instructie geschreven op 25 mei).

| BEHEER L                | CATIES (DA   | SHBOARD) -                    | VP      |           | 3                              | 6         |                         |                   |                            |          |             |                 |              |           |             |                |         |                          |                   |       |                 |           |              | Open nie     | euwe tab |
|-------------------------|--------------|-------------------------------|---------|-----------|--------------------------------|-----------|-------------------------|-------------------|----------------------------|----------|-------------|-----------------|--------------|-----------|-------------|----------------|---------|--------------------------|-------------------|-------|-----------------|-----------|--------------|--------------|----------|
| Eigen nu<br>niet gefilt | erd T        | Eerst veran<br>niet gefiltere | twoorde | elijke: T | Actief-Inactien niet gefilterd | ef: Ψ     | Postcode: x<br>5261NA × |                   |                            |          |             |                 |              |           |             |                |         |                          |                   | 9     | jegevens ac     | tueel sir | ds: 25-5-2   | 023 17:23:   | 43 C     |
| Beheer                  | organisatieg | gegevens                      | Aa      | nmaken ni | ieuwe locatie                  |           |                         |                   |                            |          |             |                 |              |           |             |                |         |                          |                   |       |                 |           |              |              |          |
| BEHERE                  | N SNF LOC    | ATIES Q                       |         |           |                                |           |                         |                   |                            |          |             |                 |              |           |             |                |         |                          |                   |       |                 |           |              |              |          |
| Postcode                | Adres Hui    | isnummer_hlt                  | Plaats  | Gemeente  | Provincieafkort                | ting Land | Actie                   | Bestemming        | Eerst<br>verantwoordelijke | Type C   | apaciteit G | GBO GBO Kadaste | Startdatum   | Einddatum | Aantal kame | rs Aantal toik | etten A | Aantal douches Aantal pi | ten Eigen<br>numm | Regio | Toelichting     | CP1 Naam  | CP1 Geslacht | CP1 Telefoon | CP1 Ema  |
| 5261NA                  | Maurick 3    |                               | Vught   | Vught     | NB                             | NL        | % Bewerken              | bijeenkomstfuncti | AB                         | A        | 80 2        | .967 296        | 7 2023-05-02 |           | 5           | 90             | 20      | 20                       | 16 ID-008         |       | Kasteel Maurick |           |              |              |          |
|                         |              |                               |         |           |                                |           |                         |                   |                            |          |             |                 |              |           |             |                |         |                          |                   |       |                 |           |              |              |          |
|                         |              |                               |         |           |                                |           |                         |                   |                            |          |             |                 |              |           |             |                |         |                          |                   |       |                 |           |              |              |          |
|                         |              |                               |         |           |                                |           |                         |                   |                            |          |             |                 |              |           |             |                |         |                          |                   |       |                 |           |              |              |          |
|                         |              |                               |         |           |                                |           |                         |                   |                            |          |             |                 |              |           |             |                |         |                          |                   |       |                 |           |              |              |          |
|                         |              |                               |         |           |                                |           |                         |                   |                            |          |             |                 |              |           |             |                |         |                          |                   |       |                 |           |              |              |          |
|                         |              |                               |         |           |                                |           |                         |                   |                            |          |             |                 |              |           |             |                |         |                          |                   |       |                 |           |              |              |          |
|                         |              |                               |         |           |                                |           |                         |                   |                            |          |             |                 |              |           |             |                |         |                          |                   |       |                 |           |              |              |          |
|                         |              |                               |         |           |                                |           |                         |                   |                            |          |             |                 |              |           |             |                |         |                          |                   |       |                 |           |              |              |          |
|                         |              |                               |         |           |                                |           |                         |                   |                            |          |             |                 |              |           |             |                |         |                          |                   |       |                 |           |              |              |          |
|                         |              |                               |         |           |                                |           |                         |                   |                            |          |             |                 |              |           |             |                |         |                          |                   |       |                 |           |              |              |          |
|                         |              |                               |         |           |                                |           |                         |                   |                            |          |             |                 |              |           |             |                |         |                          |                   |       |                 |           |              |              |          |
|                         |              |                               |         |           | _                              |           |                         |                   |                            |          |             |                 |              |           | _           |                |         |                          |                   |       |                 |           |              |              |          |
|                         |              | /                             |         |           | Verver                         | rs dash   | board $\mathcal C$      |                   |                            |          |             | Verv            | vers dashb   | ooard C   |             |                |         |                          |                   |       |                 |           | Verve        | rs dashboa   | rd 😂     |
| Actieve                 | perioden v   | van leze Ic                   | catie   |           |                                |           | - 2                     | Perioden Ee       | erst verantwoord           | elijke v | an deze     | locatie ्       | R            |           | Lopen       | nde service    | aanvi   | ragen (nog niet geac     | cepteerd          | ) Q   |                 |           |              |              |          |
| Start                   | Einde        |                               |         |           |                                |           |                         | Start Eind        | 0                          |          |             |                 |              |           | SNFSe       | rvicenummer    | Datum   | n Omschrijving actie     |                   |       |                 |           |              |              |          |
| 2-5-2023<br>1-6-2023    | 31-5-2023    |                               |         |           |                                |           | <u>ا</u>                | 1-6-2023          |                            |          |             |                 | J            |           |             |                |         |                          |                   |       |                 |           |              |              |          |